# REMOTE PARTICLE COUNTER WITH PUMP (6000 SERIES) HOW TO SETUP

TECHNICAL BULLETIN TCC-166 (US) (9/6/2019) Rev C

### Contents

| Description                                 |    |
|---------------------------------------------|----|
| Prerequisites                               | 1  |
| TSI Remote APP Installation                 | 2  |
| Instrument Setup                            | 5  |
| Instant Alarm Setup                         | 15 |
| Instrument Setup with 4-20 mA Output Option |    |
| Saving Configuration Settings as a Template |    |
| Resetting the Instrument                    |    |
|                                             |    |

## Description

This procedure explains how to setup the AeroTrak@+ Remote Particle Counter with Pump (6000 Series) prior to FMS 5.5 configuration.

## Prerequisites

Prior to starting setup of the AeroTrak+ Remote Particle Counter with Pump, install the TSI Remote Application and the FTDI driver. Install Adobe® Reader® software if you want to use Adobe® Reader® software to read report PDF files generated by the application.

To setup the AeroTrak+ Remote Particle Counter with Pump, a USB-A to USB-C cable will be required.

When the AeroTrak+ Remote Particle Counter is powered through a USB-C cable, the pump will not run after exiting **Tech page** due to power consumption of the pump. To run the pump when the setup is finished, it is required to have the AeroTrak+ Remote Particle Counter with Pump connected to a PoE+ switch or auxiliary power. The AeroTrak+ Remote Particle Counter with Pump will automatically switch the power supply from USB-C to the PoE+.

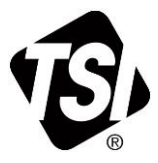

## **TSI Remote APP Installation**

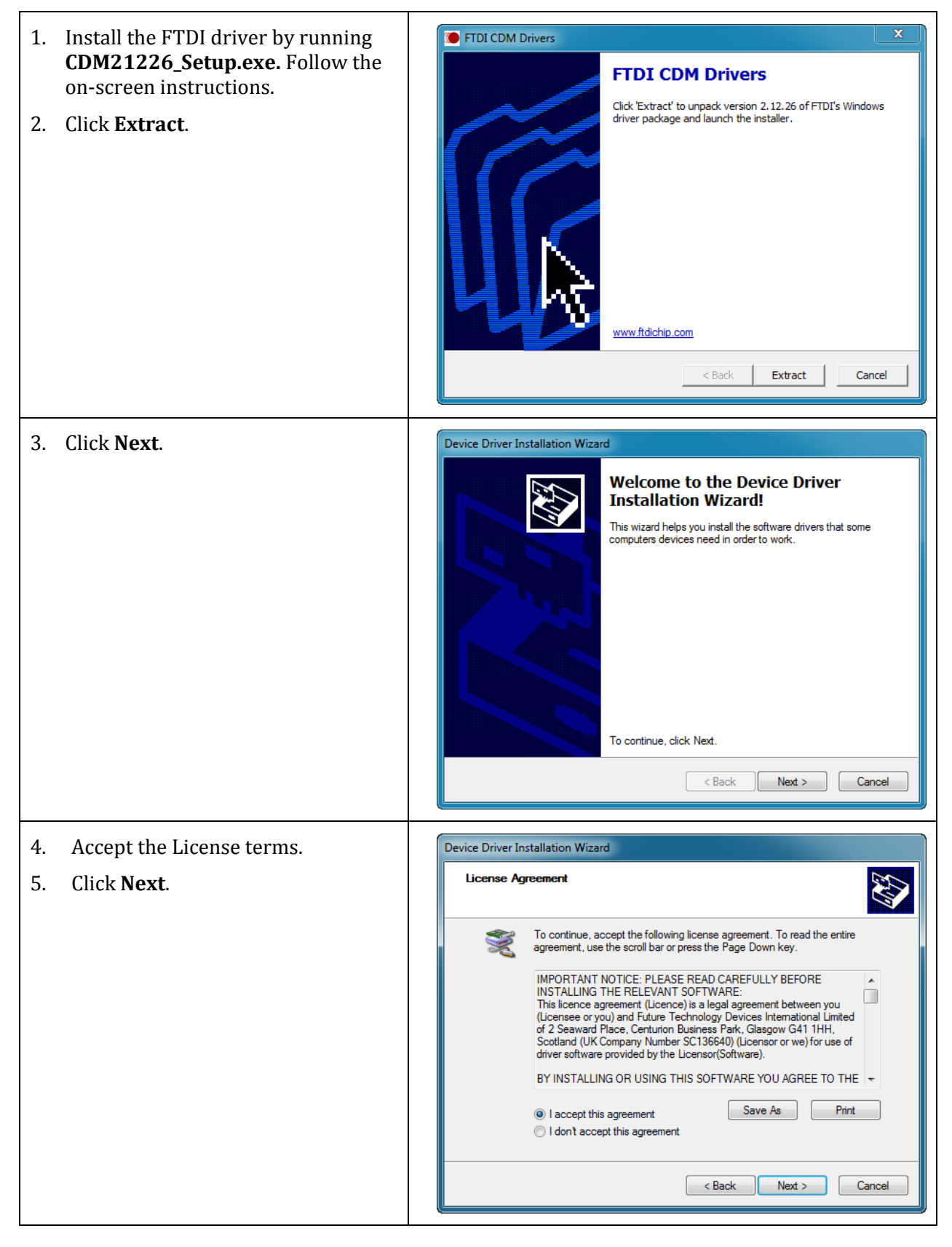

| 6. When installation is finished,                                                                                                    | Device Driver Installation Wizard                                                                                                    |
|----------------------------------------------------------------------------------------------------|----------------------------------------------------------------------------------------------------|
| click <b>Finish</b> .                                                                                                    | FTDI CDM Driver Packa         Ready to use                                                                                                    |
| <ul> <li>7. To install TSI AeroTrak+ Remote<br/>Particle Counter Setup APP, run the<br/>installer<br/>RemotesAppInstaller_64-bit.exe.</li> </ul> | RemotesApp - InstallShield Wizard Welcome to the InstallShield Wizard for RemotesApp The InstallShield(R) Wizard will install RemotesApp on your computer. To continue, click Next. WARNING: This program is protected by copyright law and international treaties.                                                                                                    |
| <ul> <li>8. Click Next.</li> <li>9. Accept the License terms.</li> <li>10. Click Next.</li> </ul>                                                | RemotesApp - InstallShield Wizard         License Agreement         Please read the following license agreement carefully.         Software License<br>(effective March 1999)         This is a legal agreement between you, the end user, and TSI<br>Incorporated. BY INSTALLING THE SOFTWARE, YOU ARE AGREEING<br>TO BE BOUND BY THE TERMS OF THIS AGREEMENT. IF YOU DO NOT<br>AGREE TO THE TERMS OF THIS AGREEMENT. IF YOU DO NOT<br>AGREE TO THE TERMS OF THIS AGREEMENT, PROMPTLY RETURN<br>THE UNOPENED PACKAGE AND THE ACCOMPANYING ITEMS<br>(including written materials and binders or other containers) to TSI<br>to a full cofund. TEL SOFTWARE TEPDAG<br>accept the terms in the license agreement         InstallShield          InstallShield |

| 11. Select Installation folder.                 | RemotesApp - InstallShield Wizard                                                                                    |
|-------------------------------------------------|----------------------------------------------------------------------------------------------------|
| 12. Click Next.                                 | Destination Folder           Click Next to install to this folder, or click Change to install to a different folder. |
|                                                 | Install RemotesApp to:           C:\Program Files (x86)\TSI\RemotesApp\                                              |
|                                                 |                                                                                                    |
|                                                 |                                                                                                    |
|                                                 |                                                                                                    |
|                                                 | InstallShield < Back Next > Cancel                                                                                   |
| 13. Click <b>Install</b> to start installation. | 많 RemotesApp - InstallShield Wizard 또                                                                                |
|                                                 | Ready to Install the Program The wizard is ready to begin installation                                               |
|                                                 | Click Install to begin the installation.                                                                             |
|                                                 | If you want to review or change any of your installation settings, click Back. Click Cancel to<br>exit the wizard.   |
|                                                 |                                                                                                    |
|                                                 |                                                                                                    |
|                                                 |                                                                                                    |
|                                                 |                                                                                                    |
|                                                 | Installsnield                                                                                                    |
| 14. When installation is finished,              | RemotesApp - InstallShield Wizard                                                                                    |
| click <b>Finish</b> .                           | InstallShield Wizard Completed                                                                                       |
|                                                 | The InstallShield Wizard has successfully installed RemotesApp.                                                      |
|                                                 | Click Finish to exit the wizard.                                                                                     |
|                                                 |                                                                                                    |
|                                                 |                                                                                                    |
|                                                 |                                                                                                    |
|                                                 |                                                                                                    |
|                                                 | < Back Finish Cancel                                                                                                 |

## Instrument Setup

| r  |                                                                                                    | Т  |                                                                                                    |                                                                                                    |                                                                                                    |                                                                                                    |
|----|----------------------------------------------------------------------------------------------------|----|----------------------------------------------------------------------------------------------------|----------------------------------------------------------------------------------------------------|----------------------------------------------------------------------------------------------------|----------------------------------------------------------------------------------------------------|
| 1. | Connect AeroTrak+ Remote Particle                                                                             | Ic | con                                                                                                    | Description                                                                                                    | 1                                                                                                    |                                                                                                    |
|    | with a USB-A to USB-C cable, the instrument will then initialize.                                             | Į  | Ų<br>—                                                                                                    | TSI Setup Ap<br>AeroTrak+ I                                                                                                    | oplication conr<br>Device.                                                                                                    | nected to the                                                                                                    |
| 2. | 2. Start the TSI Remote Application by double-clicking the <b>RemotesApp</b>                                  | ľ  | <u>↑</u>                                                                                                    | Export Aero<br>configuratio                                                                                                    | Trak+ Remote<br>n to an XML fil                                                                                                    | Particle Counter<br>e for further use.                                                                                                    |
|    | shortcut on the desktop.                                                                                      |    | Ł                                                                                                    | Import an XI<br>settings.                                                                                                    | ML Template f                                                                                                    | ile with configuration                                                                                                    |
|    |                                                                                                    | 4  |                                                                                                    | When Instru<br>USB-C cable<br>warn for a F                                                                                                    | iment is only p<br>the Alarm bell<br>low Error.                                                                                                    | owered through<br>icon is shown to                                                                                                    |
| 3. | When the TSI Remote Application<br>starts, it will download the settings<br>saved in the instrument as shown. |    | Action Channel Channel Ch1 Ch2 Ch3 Ch4                                                                                                    | counts Instrument<br>28 Sample Tm (s)<br>28 Qarticle Size (µm)<br>0.3<br>0.5<br>5<br>10                                                                            | Page         μ           Communication         0           14         Hold Tm (s)         0           20936         2           2446         5           5         2           2         2 | DISCONNECT<br>DISCONNECT<br>Model: 6301<br>Serial: 630103<br>Location Name: ROOM_100<br>Date: 2018-11-30<br>(yyyr,mm.dt)<br>Time: 07:51:33<br>Status<br>Status<br>Alarm:<br>Current Flow (lpm): 2.85<br>Run Mode: AUTO<br>Sample Length (s): 60<br>Start Delay (s): 0<br>Hold Time (s): 0  |
| 4. | Go to the <b>Instrument</b> tab to check<br>the instrument settings already set.                              | 5  | AreoTrak- Remote App<br>Control of the second second | eroTrak+ Remote Main F<br>counts Instrument<br>ersion:<br>te (yyyy-mm-dd):<br>w (lpm):<br>Time (hrs):<br>Time (hrs):<br>Time (hrs):<br>Time (hrs):<br>Light Level: | Page         Image: Communication           0.36         2018-01-01           2.83         49.38           28.09         71.23           0.19         0.19                                 | DISCONNECT<br>Instrument Information<br>Model: 6301<br>Serial: 630103<br>Location Name: ROOM_100<br>Date: 2018.11.30<br>(vyy.mm.dt)<br>Time: 07.53.29<br>Status<br>Alarm:<br>Current Flow (Ipm): 2.76<br>Run Mode: AUTO<br>Sample Length (s): 60<br>Start Delay (s): 0<br>Hold Time (s): 0 |

| 5. Go to the <b>Communication</b> tab to<br>check the instrument<br>communications settings already set.                                                      | Counts Instrument Communication   IP Address: 192.168.1.61 DHCP: OFF   IP Mask: 255.255.255.0 IP Gateway: 192.168.1.1   Multicast Addr: 239.100.100.1 Multicast: ON   Multicast Port: 5000 5618.1.30   SNTP Addr: 255.255.255.5 SNTP: OFF   Time Zone: (UTC Offset) 0.0 Mac Addr: 0.30.20.0.0.1   MAC Addr: 0.30.20.0.0.1 Modbus Ver: Ver 2                                                                                                    |
|----------------------------------------------------------------------------------------------------|----------------------------------------------------------------------------------------------------|
| <ol> <li>To make any changes to the instrument settings, go to Menu.</li> <li>Select Tech Page.</li> </ol>                                                    | Main Page         Instrument         Communication           Tech Page (will stop sampling)         192.168.1.61         DHCP:         OFF           Social Page         39.100.100.1         Muthicast:         ON           Social Page         55.255.255         SNTP:         OFF           C Offset) 0.0         0.30.200.01         Modulus Ver:         Ver.2           Status         Alarm::         Current Flow (Ipm): 2.85           Run Mode:         AUTO         Sample Length (e): 60 |
| <ol> <li>8. When requested, enter <b>Tech</b><br/><b>Password (admin</b> by default, must<br/>be all lower-case).</li> <li>9. Click <b>Submit</b>.</li> </ol> | AeroTrak+ Remote App      Enter Tech Password     Tech Password:                                                                                                    |

- 10. **Config** screen where the sample settings can be set now displays.
  - **NOTE:** If a template has been previously saved to quickly configure an instrument, it can be loaded from this point by clicking icon.

| Config Alarm F       | Relay Analog Instr | Data Passwd Rese | t        |  |
|----------------------|--------------------|------------------|----------|--|
| Sample Configuration | ı                  | SAV              | E        |  |
| Sample Length (s):   | 30                 |                  |          |  |
| Start Delay (s):     | 0                  |                  |          |  |
| Hold Time (s):       | 0                  |                  |          |  |
| Run Mode:            | Auto O Mar         | ual              |          |  |
| Date and Time        |                    | SAV              | E        |  |
| Date (yyyy-m-d):     | 2018-12-20         | Time (hh:mm:ss): | 05:42:03 |  |
| Sync to computer:    | SYNC               |                  |          |  |

| SAMPLE CONFIGURATION |                                                                                                    |                                                                                                    |  |
|----------------------|----------------------------------------------------------------------------------------------------|----------------------------------------------------------------------------------------------------|--|
| Sample Interval (s)  | Time the counter actually counts particles (1 to 65535 seconds)                                                          |                                                                                                    |  |
| Start Delay (s)      | Delay before a sample start (1 to 65535 seconds)                                                                         |                                                                                                    |  |
| Hold Time (s)        | Time between samples (1 to 65535 seconds)                                                                                |                                                                                                    |  |
| Run Mode             | Auto<br>Manual                                                                                                    | When instrument is set to <b>Auto</b> , the AeroTrak+<br>Remote Particle Counter with Pump will start<br>sampling automatically after power up. This<br>mode is used by FMS to control the AeroTrak+<br>Remote Particle Counter with Pump.<br>Manual mode is used with software other<br>than FMS. |  |
| DATE AND TIME        |                                                                                                    |                                                                                                    |  |
| Date                 | Sets counter date.                                                                                                    |                                                                                                    |  |
| Time                 | Sets counter time.                                                                                                    |                                                                                                    |  |
| Sync to Computer     | Synchronize AeroTrak+ Remote Particle Counter with Pump<br>date and time with the computer used to setup the instrument. |                                                                                                    |  |

| 11. Change <b>Sample Configuration</b> as required. | I AeroTrak+ Remote App X<br>≡ 1000, AeroTrak+ Remote Tech Page L DISCONNECT |
|-----------------------------------------------------|-----------------------------------------------------------------------------|
| 12. Click <b>SAVE</b> .                             | Config Alarm Relay Analog Instr Data Passwd Reset                           |
| 13. Click <b>OK.</b>                                | Sample Configuration SAVE                                                   |
|                                                     | Sample Length (s): 30                                                       |
|                                                     | Start Delay (s): 0                                                          |
|                                                     | Hold Time (s): 0                                                            |
|                                                     | Run Mode:   Auto  Remotes/app  Remotes/app                                  |
|                                                     | Date and Time                                                               |
|                                                     | Date (yyyy-m-d): 2018-12-20                                                 |
|                                                     | Sync to computer: SYNC                                                      |
|                                                     |                                                                             |
|                                                     |                                                                             |
| 14. Set date and time.                              | RemotesApp                                                                  |
| 15 Click SAVE                                       |                                                                             |
| 15. CHCK SAVE.                                      | Success. Date and time saved to instrument.                                 |
|                                                     | OK                                                                          |
|                                                     |                                                                             |
| 16. Click <b>OK.</b>                                | AeroTrak- Remote App                                                        |
| 17 Coto Alarm tab                                   | 😑 🎲, AeroTrak+ Remote Tech Page 🔛 🏦 🛨 DISCONNECT                            |
| 17. Go to Alar III tab.                             | Config Alarm Relay Analog Instr Data Passwd Reset                           |
| 18. To save the instruments alarm                   | SAVE                                                                        |
| settings, click <b>SAVE</b> .                       | Rollina Buffer Lenath (1-60): 60                                            |
| 19. When Alarm Settings are saved,                  | Channel Size (um) Threshold ( 5 ) Sample (Off/On) 1-Sec (Off/On)            |
| click <b>OK.</b>                                    | Ch 1 0.3 0                                                                  |
|                                                     | Ch 2 0.5 130 🗨 💭                                                            |
|                                                     | Ch 3 5 20 🔷 💭                                                               |
|                                                     | Ch4 10 0                                                                    |
|                                                     |                                                                             |
|                                                     | Remote:App                                                                  |
|                                                     | RemotesApp                                                                  |

| ALARM CONFIGURATION          |                                                                                                    |
|------------------------------|----------------------------------------------------------------------------------------------------|
| Rolling Buffer Length (1–60) | Number of 1 sec samples for the Rolling Buffer                                                                                                  |
|                              | Cubic Feet.                                                                                                    |
|                              | Default Value: 60                                                                                                    |
|                              | (Refer to <u>Instant Alarm Setup</u> .)                                                                                                    |
| Size (µm)                    | AeroTrak+ Remote Particle Counter with Pump size channel.                                                                                       |
| Threshold (Σ)                | Particle counts alarm level. These fields can be<br>overwritten by FMS 5.5 if <b>Upper Alarm</b><br>settings in FMS are set to <b>Enabled</b> . |
| Sample (Off/On)              | Turned <b>ON</b> will trigger an internal relay for regular sample alarm.                                                                       |
| 1-sec (Off/On)               | Turned <b>ON</b> will trigger an internal relay for                                                                                             |
|                              | 1 second sample alarm.                                                                                                    |
|                              | (Refer to <u>Instant Alarm Setup</u> .)                                                                                                    |

- 20. Click **Relay** tab.
- 21. To save the instruments relay settings, click **SAVE**.
- 22. When **Relay Settings** are saved, click **OK**.

| Alarm | Relay (Off/On) | Alarm               | Relay (Off/On) SAVE |  |
|-------|----------------|---------------------|---------------------|--|
| 0.3   |                | Flow Alert          |                     |  |
| 0.5   | -              | Laser Alert         |                     |  |
| 5     | -              | Laser Scatter       |                     |  |
| 10    |                | Ambient Conditions  |                     |  |
|       |                | Instrument Error    |                     |  |
|       |                | Calibration Corrupt |                     |  |

| <b>RELAY CONFIGURATION</b> |                                                                                                    |  |
|----------------------------|----------------------------------------------------------------------------------------------------|--|
| Flow Alert                 | Isokinetic probe may be capped or blower is unable to deliver the required flow (0.1 cfm).                                                                         |  |
| Laser Scatter              | Too much light scatter in the chamber caused by contamination<br>in the optics chamber or excessive exposure to cleaning fluids<br>or vaporized hydrogen peroxide. |  |
| Ambient Condition          | Device temperature is exceeded.                                                                                                    |  |
| <b>Calibration Corrupt</b> | Calibration data corrupted.                                                                                                    |  |
| Laser Alert                | Laser diode defect (i.e., laser current drastically increased.                                                                                                    |  |
| Instrument Error           | Triggered if one of the above conditions happens.                                                                                                    |  |
| Alarm Size Chan 1          | Select which size channel triggers the internal relay.                                                                                                    |  |
| Alarm Size Chan 2          | Select which size channel triggers the internal relay.                                                                                                    |  |
| Alarm Size Chan 3          | Select which size channel triggers the internal relay.                                                                                                    |  |
| Alarm Size Chan 4          | Select which size channel triggers the internal relay.                                                                                                    |  |
| Alarm Size Chan 5          | Select which size channel triggers the internal relay.                                                                                                    |  |
| Alarm Size Chan 6          | Select which size channel triggers the internal relay.                                                                                                    |  |

| 23. Go to <b>Instrument</b> tab.                         | AeroTrake Remote App                                                                      |
|----------------------------------------------------------|-------------------------------------------------------------------------------------------|
| 24. To save the instrument settings, click <b>SAVE</b> . | Config Alarm Relay Analog Instr Data Passwc Reset                                         |
| 25. When <b>Instrument Settings</b> are                  | Instrument Settings SAVE                                                                  |
| saved, click <b>OK.</b>                                  | Static IP Address: 192.168.1.61 DHCP (Off/On)                                             |
|                                                          | Static IP Mask: 255.255.0 Static IP Gateway: 192.168.1.1                                  |
|                                                          | Multicast Address: 239 100 100 1 Multicast (Off/On):                                      |
|                                                          | Multicast Port: 5000                                                                      |
|                                                          | SNTP IP Address: 255 255 255 255 SNTP (Off/On)                                            |
|                                                          | SNTP Time Zone: UTC Offset: 0.0                                                           |
|                                                          | Modbus Map Version: [2x •]                                                                |
|                                                          | Location Name: ROOM_100                                                                   |
|                                                          | Seconds before Flow Error (10-60): 10                                                     |
|                                                          | Seconds before Flow Block Err (0-60): 10 RemotesApp                                       |
|                                                          | Seconds between FB Error and Pump Off (60-3600): 20 Success. Changes saved to instrument. |
|                                                          | Number of Flow Block Repeats (1-100):                                                     |

| INSTRUMENT SETTINGS       |                                                                                                    |
|---------------------------|----------------------------------------------------------------------------------------------------|
| DHCP (Off/On)             | When DHCP (Dynamic Host Configuration Protocol) is turned <b>ON</b> ,                                                                                                    |
|                           | AeroTrak+ Remote Particle Counter with Pump will receive network                                                                                                    |
|                           | configuration from a DHCP Server.                                                                                                    |
|                           | In such case, Static IP Fields will be grayed out.                                                                                                    |
| Static IP Address         | Device TCP/IP address.                                                                                                    |
| Static IP Mask            | Subnet mask.                                                                                                    |
| Static IP Gateway         | Default gateway for the subnet mask.                                                                                                    |
| Multicast Address         | IP Address used by FMS to search for AeroTrak+ Remote Particle<br>Counter with Pump.                                                                                                    |
|                           | <b>Default</b> : 239.100.100.1                                                                                                    |
| Multicast Port            | TCP port used by the multicast address.                                                                                                    |
|                           | <b>Default</b> : 5000                                                                                                    |
| Multicast (Off/On)        | Enabled/disabled use of multicast address on the network.                                                                                                    |
| SNTP (Off/On)             | SNTP (Simple Network Time Protocol) when turned <b>ON</b> , will allow<br>AeroTrak+ Remote Particle Counter with Pump to automatically<br>synchronize internal date and time against a Domain NTP Server. |
| SNTP IP Address           | IP Address of SNTP Server.                                                                                                    |
|                           | <b>Example</b> : time.windows.com at 52.168.138.145                                                                                                    |
| SNTP Time Zone            | SNTP Protocol is using UTC time. When SNTP is turned <b>ON</b> , an offset, against GMT time, has to be set related to the time zone where the instrument is installed.                                   |
| <b>Modbus Map Version</b> | TSI Modbus <sup>®</sup> Register Map version used.                                                                                                    |
|                           | Select Version 2.5 with use of FMS 5.5 or above.                                                                                                    |
|                           | Select Version 1.0 with use of FMS prior to FMS 5.5.                                                                                                    |
| Location Name             | Location where the AeroTrak+ Remote Particle Counter with Pump is installed. Spaces are not allowed.                                                                                                    |
| Seconds Before Flow       | Time (in seconds) until instrument goes into a flow error.                                                                                                    |
| Error                     | Value: 10 to 60 sec                                                                                                    |

| INSTRUMENT SETTINGS                          |                                                                                                    |
|----------------------------------------------|----------------------------------------------------------------------------------------------------|
| Seconds Before Flow                          | Time (in seconds) after a flow error until flow block error occurs.                                       |
| Block Error                                  | Value: 0 to 60 sec                                                                                        |
| Seconds Between Flow<br>Block Error and Pump | Time (in seconds) after a flow block error until instrument turns off pump and a flow block error occurs. |
| Off                                          | <b>Value</b> : 60 to 3600 sec                                                                             |
| Number of Flow Block                         | Number of cycles to try to restart the pump.                                                              |
| Repeats                                      | <b>Value</b> : 1 to 100                                                                                   |

- 26. To Review stored **Sample Data**, click **Data** tab.
- 27. **Regular Sample Data** can be exported for review.

First, a CSV file has to be created prior to viewing **Regular Sample data**.

- a. Click **REGULAR DATA FILE PATHNAME**.
- b. Select a folder where the CSV file will be located and enter a **File Name**.
- c. Click Save.
- 28. Select **All Samples** to export all sample data stored in the AeroTrak+ Remote Particle Counter with Pump or select **Last 'N' Samples** to export the last 'N' Samples stored in the instrument (in this case the number of samples you want to export must be entered in **Count**).
- 29. Click **GET RECORDS**. Selected **Regular Sample Data** records will be saved in the CSV file.
- 30. If required to change Tech password, click **Password** tab.
- 31. Change Tech **Password** and click **SAVE**.

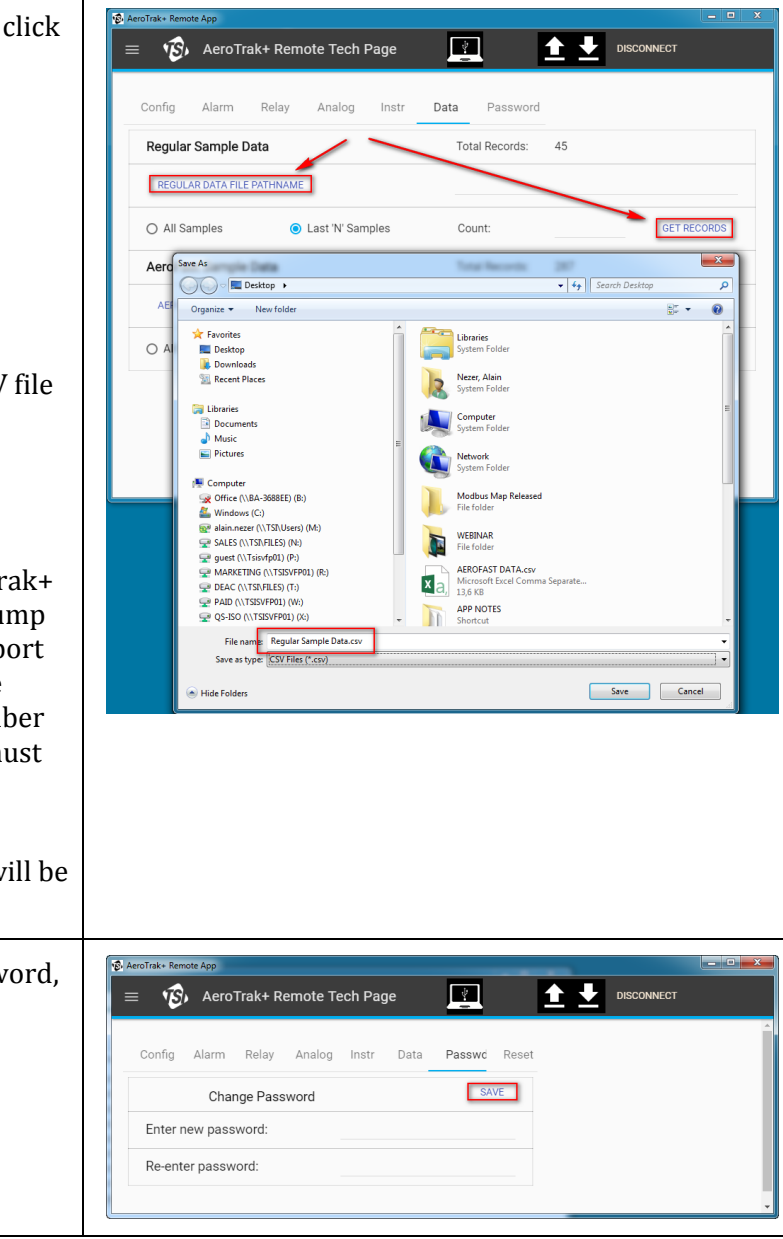

#### **IMPORTANT NOTE**

FMS Software prior to version 5.5 uses the password **admin.** Changing the password can affect FMS functionality or other system using Modbus<sup>®</sup> Map version 1.5.

- 32. Before quitting the AeroTrak+ Remote Particle Counter with Pump **Tech Page,** you can **Export** ALL the settings of the instrument for further use (i.e., to quickly configure another instrument).
- 33. To do so, click icon to select a location to store the configuration and enter a file name.
- 34. When instrument setup is finished, return to **Main Page**.
  - a. Go to **Menu**.
  - b. Click Main Page.
- 35. **Main Page** will show the new settings of the instrument.
- 36. If the AeroTrak+ Remote Particle Counter with Pump is powered up only through the USB-C cable, a red bell will be shown on top of the window because the pump cannot be started.
- 37. If the instrument is connected to a PoE+ switch, the pump will start.
- 38. Verify **ALL** your settings.

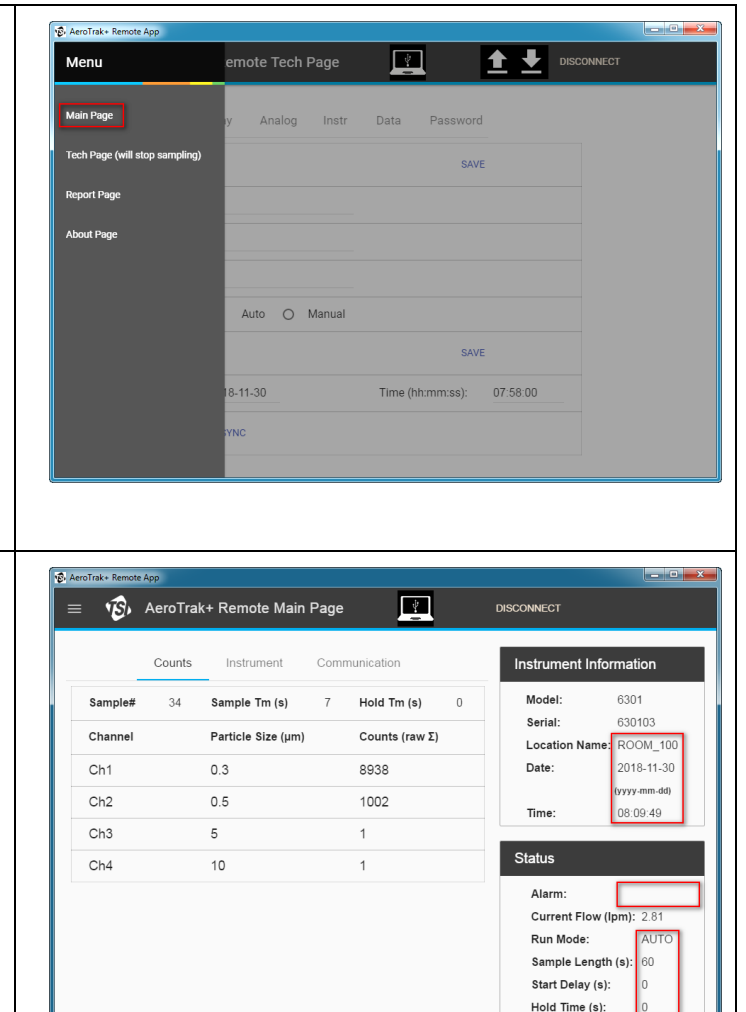

| 🔹 💰 AeroTrak+ Remote Main P                                                         | Page 🛛                                      | DISCONNECT                                                       |                                                                    | $\equiv \sqrt{2}$                 | AeroTr                   | ak+ Remote Mair                                                | n Page                                            | 2                        | DISCONNECT                                                      |                                                                    |
|-------------------------------------------------------------------------------------|---------------------------------------------|------------------------------------------------------------------|--------------------------------------------------------------------|-----------------------------------|--------------------------|----------------------------------------------------------------|---------------------------------------------------|--------------------------|-----------------------------------------------------------------|--------------------------------------------------------------------|
| Counts Instrument Firmware Version: Last Cal Date (yyyy-mm-dd): Nominal Flow (lpm): | Communication<br>0.36<br>2018-01-01<br>2.83 | Instrument Infor<br>Model:<br>Serial:<br>Location Name:<br>Date: | mation<br>6301<br>630103<br>ROOM_100<br>2018-11-30<br>(yyyy-mm.dd) | IP Addre<br>IP Mask:<br>Multicast | Counts<br>ss:<br>t Addr: | s Instrument<br>192.168.1.61<br>255.255.255.0<br>239.100.100.1 | Communicati<br>DHCP:<br>IP Gateway:<br>Multicast: | OFF<br>192.168.1.1<br>ON | Instrument Info<br>Model:<br>Serial:<br>Location Name:<br>Date: | mation<br>6301<br>630103<br>ROOM_100<br>2018-11-30<br>(yyyy-mm-dd) |
| Laser Run-Time (hrs):                                                               | 49.49                                       | Time:                                                            | 08:10:54                                                           | Multicast                         | Port:                    | 5000                                                           | CNTD:                                             | 055                      | Time:                                                           | 08:11:44                                                           |
| Laser Current (mA):                                                                 | 72.47                                       | Status                                                           |                                                                    | Time Zor                          | ne:                      | (UTC Offset) 0.0                                               | SNIP.                                             | OFF                      | Status                                                          |                                                                    |
| Background Light Level:                                                             | 0.19                                        | Alarm:<br>Current Flow (I<br>Run Mode:                           | Ch<br>om): 2.82<br>AUTO                                            | MAC Ad                            | dr:                      | 0:30:20:0:0:1                                                  | Modbus Ver:                                       | Ver 2                    | Alarm:<br>Current Flow (I<br>Run Mode:                          | pm): 2.84<br>AUTO                                                  |
|                                                                                     |                                             | Sample Length<br>Start Delay (s):<br>Hold Time (s):              | (s): 60<br>0<br>0                                                  |                                   |                          |                                                                |                                                   |                          | Sample Length<br>Start Delay (s):<br>Hold Time (s):             | (s): 60<br>0<br>0                                                  |

| <ul> <li>39. If required, you can generate a PDF file report with ALL the AeroTrak+ Remote Particle Counter with Pump settings.</li> <li>a. Go to Menu.</li> <li>b. Click Report.</li> </ul> | Actor/fake-Remote App       Cemote Main Page       Disconnect         Menu       temote Main Page       Disconnect         Main Page       Instrument       Communication       Model:       6301         Tech Page (will stop sampling)       192.168.1.61       DHCP:       OFF       Serial:       630103         Location Name:       2010/100.1       Multicast:       ON       Date:       2018-11-30         About Page       5000       5000       Time:       08:12.22         255.255.255       SNTP:       OFF       Off         C offset) 0.0       0       Off       Atom Model:       Ch         0.30.20.0.0.1       Modbus Ver:       Ver 2       Status       Atarm:       Ch         Current Flow (Ipm): 2.77       Run Mode:       Atom Sample Length (s):       0       Sature (s):       0         Model Time (s):       0       Stat Delay (s):       0       Hold Time (s):       0 |
|----------------------------------------------------------------------------------------------------|----------------------------------------------------------------------------------------------------|
| <ul> <li>40. Complete Configuration Report will be shown. This report can also be saved as a PDF file by clicking icon.</li> </ul>                                                           |                                                                                                    |

| 41. Select a location to store the PDF file and enter a file name.                                                                                                    | AeroTrak+ Remote App                                                                                                    |
|----------------------------------------------------------------------------------------------------|----------------------------------------------------------------------------------------------------|
|                                                                                                    | Instrument Information<br>Model: 63011<br>Serial #: 630103<br>Model: 192468.161<br>Save As<br>Comparise New Folder<br>Corganize New Folder<br>Corganize New Folder<br>Comparise New Folder<br>Comparise New Folder<br>Comparise New Folder<br>Comparise New Folder<br>Comparise New Folder<br>Comparise New Folder<br>Comparise New Folder<br>Comparise New Folder<br>Comparise New Folder<br>Comparise New Folder<br>Comparise New Folder<br>Control office Implates<br>Control Office Implates<br>Control Office Implates<br>Cont |
| 42. When the <b>TSI Remote APP</b> does<br>not detect any activity after<br>5 minutes, it will automatically<br>close. Before the APP closes, a<br>count-down message will show in<br>the upper right corner after<br>2 minutes of inactivity. | Counts         Instrument         Communication           Sample#         232         Sample Tm (s)         5         Hold Tm (s)         0           Channel         Particle Size (µm)         Counts (raw Σ)         Model:         6301           Ch1         0.3         117         Ch2         0.5         6           Ch3         5         0         Ch4         10         0           Ch4         10         0         Status         Alarm:         Current Flow (lpm): 2.83           Run Mode:         AUTO         Sample Length (s): 10         Statu (s): 0         Hold Time (s): 0                                                                                                    |

## Instant Alarm Setup

| 1. Go to <b>Alarm</b> tab.                                                                                                    | 😑 🤹 AeroTrak+ Remote Tech Page 👔 🚹 🛃 DISCONNECT                                                                                                    |
|----------------------------------------------------------------------------------------------------|----------------------------------------------------------------------------------------------------|
| 2. Enter value for <b>Rolling Buffer</b><br><b>Length</b> , default Value is <b>60</b> sample of<br>1 second.                                                 | Config Alarm Relay Analog Instr Data Passwd Reset                                                                                                    |
| 3. Turn <b>On</b> the <b>1-Sec</b> for the requested Size Channel.                                                                                            | Rolling Buffer Length (1-50):         60           Channel         Size (μm)         Threshold (Σ)         Sample (Off/On)         1-Sec (Off/On)           Ch 1         0.3         0         •         •                                                                                                    |
| 4. Click <b>SAVE</b> button.                                                                                                    | Ch2       05       0       10         Ch3       5       0       10         Ch4       10       0       10                                                                                                    |
| 5. <b>DO NOT</b> enter a value for<br><b>Threshold</b> ( $\Sigma$ ) if you want to use<br><b>Instant Alarm</b> from FMS as this value<br>will be overwritten. | AeroTrake Remote App                                                                                                    |
| <b>NOTE:</b> If <b>1-Sec</b> is not turned <b>On</b> for a<br>selected Size Channel no<br><b>Instant Alarm</b> will be<br>broadcast to FMS.                   | Rolling Buffer Length (1-60): 60         Channel       Size (μm)       Threshold (Σ)       Sample (Off/On)       1-Sec (Off/On)         Ch 1       0.3       0       0       0       0         Ch 2       0.5       0       0       0       0         Ch 3       5       0       0       0       0         Ch 4       10       0       0       0       0                                                                                                    |
| 6. Go to <b>Relay</b> tab.                                                                                                    |                                                                                                    |
| <ol> <li>For the previous selected Size<br/>Channel turn <b>On</b> the <b>Relay (On/Off).</b></li> </ol>                                                      | Config Alarm Relay Analog Instr Data Passwd Reset                                                                                                    |
| <ol> <li>8. Enter in <b>Relay Delay</b> the number of consecutive 1 Second Sample to trigger the Relay.</li> <li>9. Click <b>SAVE</b> button.</li> </ol>      | Alarm     Relay (Off/On)     Alarm     Relay (Off/On)     SAVE       0.3     Flow Alert     Image: Constraint of the second second se |
|                                                                                                    | Instrument Error     Instrument Error       Calibration Corrupt     Image: Calibration Corrupt       Relay Delay     (Number of samples before relay is triggered)                                                                                                    |

## IMPORTANT NOTE

Instant Alarm can only be setup along with FMS 5.5.1 or above.

#### Instrument Setup with 4-20 mA Output Option

- 1. Before setting the 4-20 mA outputs, **ALL** other settings as described in this section should be done.
- 2. To configure the 4-20 mA output when option is installed, go to **Analog** tab.
- 3. To save the instruments analog settings, click **SAVE**.
- 4. When **Analog Settings** are saved, click **OK**
- 5. Continue AeroTrak+ Remote Particle Counter with Pump setup from <u>Instrument</u> page.

| Config Alarm Relay       | Analog Instr Data Passwd Reset |
|--------------------------|--------------------------------|
| Analog Out Settings      | SAVE                           |
| Ch A bin channel:        | 0.3 0.5 0 5 0 10               |
| Ch B bin channel:        | 0.3 0.5 0 5 0 10               |
| Ch A Scale:              | Ch B Scale:                    |
| O Linear Scale 10        | O Linear Scale 10              |
| O Linear Scale 100       | O Linear Scale 100             |
| O Linear Scale 1000      | O Linear Scale 1000            |
| O Linear Scale 10000     | O Linear Scale 10000           |
| O Linear Scale 100000    | O Linear Scale 100000          |
| O Linear Scale 1000000   | O Linear Scale 1000000         |
| O Linear Scale 10000000  | O Linear Scale 10000000        |
| O Linear Scale 100000000 | O Linear Scale 100000000       |
| O Linear Scale 100000000 | O Linear Scale 100000000       |
| Log Scale                | Log Scale                      |

| ANALOG OUT SETTINGS |                                                        |  |  |
|---------------------|--------------------------------------------------------|--|--|
| Ch A bin Channel    | Select which size channel will output on Analog 1.     |  |  |
| Ch B bin Channel    | Select which size channel will output on Analog 2.     |  |  |
| Ch A Scale          | Select a Linear Scale or Log Scale for Size Channel A. |  |  |
| Ch B Scale          | Select a Linear Scale or Log Scale for Size Channel B. |  |  |

## Saving Configuration Settings as a Template

| <ol> <li>When AeroTrak+ Remote Particle<br/>Counter with Pump is setup, ALL the<br/>settings stored in the instrument can<br/>be exported to an XML file to be used<br/>later for a quick configuration.</li> <li>NOTE: Be aware that the XML file<br/>will store the TCP/IP address<br/>of the AeroTrak+ Remote<br/>Particle Counter with Pump.<br/>When importing from such<br/>template, it will be<br/>REQUIRED to change the IP</li> </ol> |                                                                                                    | ▲ AeroTrak+ Remote Tech Page       ▲       ▲       ▲       DISCONNECT         Config       Alarm       Relay       Analog       Instr       Data       Password         Sample Configuration       SAVE         Sample Length (s):       60         Start Delay (s):       0         Hold Time (s):       0         Run Mode:       ●       Auto         Date and Time       SAVE         Date (yyyy-m-d):       2018-12-16       Time (hh:mmss):       09.44.27         Sync to computer:       SYNC                                                                                                    |
|----------------------------------------------------------------------------------------------------|----------------------------------------------------------------------------------------------------|----------------------------------------------------------------------------------------------------|
| 2.                                                                                                    | AeroTrak+ Remote Particle<br>Counter with Pump,<br>otherwise duplicate TCP/IP<br>addresses will be generated<br>on the network.<br>To save the settings in a template,<br>while you are on the <b>Config</b> page,<br>click <b>Up Arrow</b> icon. | Sare A:       49       Sourch Destage       P         Organia:       New Folder       101       P         Destap       Barris       Barris       Barris         Destap       Barris       Barris       Barris         Destap       Barris       Barris       Barris         Destap       Barris       Barris       Barris         Destap       Barris       Barris       Barris         Destap       Barris       Barris       Barris         Documents       Barris       Barris       Barris         Mack       Protos       System Folder       Barris         Windows (c)       Windows (c)       Windows (c)       Barris       Barris         Windows (c)       Windows (c)       Barris       Barris       Barris         Windows (c)       Windows (c)       Barris       Barris       Barris         Windows (c)       Windows (c)       Barris       Barris       Barris         Windows (c)       Windows (c)       Barris       Barris       Barris         Windows (c)       Windows (c)       Barris       Barris       Barris         Windows (c)       Windows (c)       Barris       Bariris       B |
| 3. 4.                                                                                                    | Click <b>Save</b> .<br>When exporting configuration is<br>finished, click <b>OK</b> .                                                                                                    | AeroTrak+ Remote Tech Page     Aero     AeroTrak+ Remote Tech Page     AeroTrak+ Remote Tech Page     Sample Length (s): 30     Start Delay (s): 0     Held Time (s): 0     Held Time (s): 0     Auto      Auto      Manual     Date and Time     SAVE     Date (yyyy-m-d): 2018-12-20     Time (h::mn:ss): 05-42 03     Sync to computer: SYNC     Excess Cenfig sived to file     Isoccess Cenfig sived to file     Isoccess Cenfig sived to file     Isoccess Cenfig sived to file                    |

## **Resetting the Instrument**

If required to reset the AeroTrak+ Remote Particle Counter with Pump values to the default values follow the process below.

1. To reset the instrument to manufacturing defaults values, click **Reset**.

| ¶ <b>€</b> , A | eroTrak+ Remote App                                     | <b>- 0 X</b> |
|----------------|---------------------------------------------------------|--------------|
| ≡              | E 🞲 AeroTrak+ Remote Tech Page 🗾 🚹 🛃 disconnect         |              |
|                | Config Alarm Relay Analog Instr Data Passwd Reset       |              |
|                | Reset all values in instrument to manufacturer defaults |              |
|                |                                                         |              |
|                |                                                         |              |
|                |                                                         |              |
|                |                                                         |              |
|                |                                                         |              |
|                |                                                         |              |
|                |                                                         |              |

2. Default manufacturing values are as follows.

| Description                           | Default Value  |
|---------------------------------------|----------------|
| IP Address                            | 192.168.200.90 |
| IP Mask                               | 255.255.255.0  |
| Gateway address                       | 192.168.200.1  |
| Location                              | LOCATION       |
| Sample Length                         | 60             |
| Sample Start Delay                    | 0              |
| Sample Hold Time                      | 0              |
| Run Mode                              | AUTO           |
| Rolling Buffer Length                 | 60             |
| Channel 1 to 6 Threshold ( $\Sigma$ ) | 0              |
| Channel 1 to 6 Sample                 | OFF            |
| Channel 1 to 6 1-second Alarm         | OFF            |
| Channel 1 to 6 Relay                  | OFF            |
| Flow Alert Alarm Relay                | OFF            |
| Laser Alert Alarm Relay               | OFF            |
| Laser Scatter Alert Relay             | OFF            |
| Ambient Conditions Relay              | OFF            |
| Instrument Error Relay                | OFF            |
| Calibration Corrupt Relay             | OFF            |

(continued on next page)

| Description                                                | Default Value      |
|------------------------------------------------------------|--------------------|
| Analog Out ChA Selection                                   | 1 (Size Channel 1) |
| Analog Out ChB Selection                                   | 2 (Size Channel 2) |
| ChA Scale Selection                                        | 0 (log scale)      |
| ChB Scale Selection                                        | 0 (log scale)      |
| DHCP                                                       | OFF                |
| Multicast IP Address                                       | 239.100.100.1      |
| Multicast Port                                             | 5000               |
| Multicast Enabled                                          | ON                 |
| SNTP IP Address                                            | 10.1.0.249         |
| SNTP Enabled                                               | OFF                |
| SNTP Time Zone                                             | 0                  |
| Modbus <sup>®</sup> Map Version                            | 2.x                |
| Seconds Before Flow Error (10–60)                          | 1                  |
| Seconds Before Flow Block Error (0–60)                     | 30                 |
| Seconds Between Flow Block Error and<br>Pump Off (60–3600) | 600                |
| Number of Flow Block Repeats (1–100)                       | 10                 |

TSI, TSI logo, and AeroTrak are registered trademarks of TSI Incorporated.

Microsoft and Windows are registered trademarks of Microsoft Corporation.

Adobe and Reader are registered trademarks of Adobe Systems Incorporated in the United States and/or other countries. Modbus is a registered trademark of Modicon, Inc.

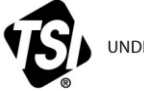

UNDERSTANDING, ACCELERATED

TSI Incorporated - Visit our website www.tsi.com for more information.

| USA     | Tel: +1 800 680 1220   | India     | Tel: +91 80 67877200  |
|---------|------------------------|-----------|-----------------------|
| UK      | Tel: +44 149 4 459200  | China     | Tel: +86 10 8219 7688 |
| France  | Tel: +33 1 41 19 21 99 | Singapore | Tel: +65 6595 6388    |
| Germany | Tel: +49 241 523030    |           |                       |